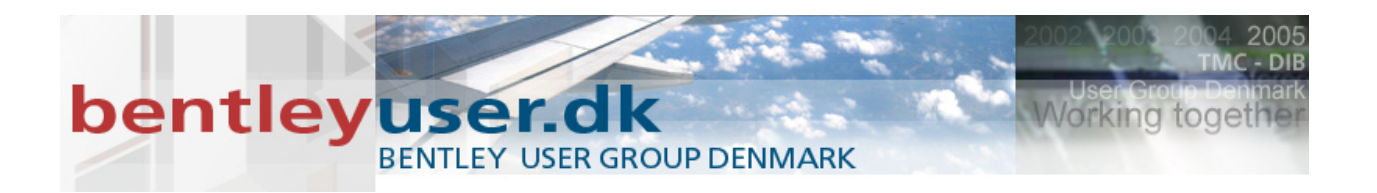

## Bentleyuser.dk Årsmøde 2011 Nordic Civil 2011

14.-16. November 2011, Munkebjerg Hotel, Vejle

Workshop W1 & W3

## Hands-on workshop MicroStation (SELECTSeries 3)

Beta 2

Underviser: Tine Lai Andersen, Bentley Systems (Danmark)

Bentley Systems, Incorporated 685 Stockton Drive Exton, PA 19341 www.bentley.com

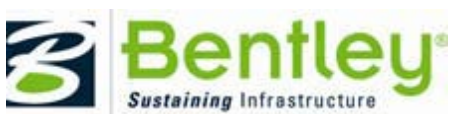

© 2011 Bentley Systems, Incorporated.

# bentley user GROUP DENMARK

## Indhold

| Før du     | ı går i gang vælg det rette workspace:      | 3    |
|------------|---------------------------------------------|------|
| ١.         | Workshop W1                                 | 3    |
| ١١.        | Workshop W3                                 | 3    |
| De sm      | å forbedringer                              | 4    |
| I.         | Copy/Move Parallel (3+9)                    | 4    |
| <i>II.</i> | Break by Point/Element/Line (7+2)           | 4    |
| III.       | Move to Contact (3+0)                       | 5    |
| IV.        | Trim (7+2, 7+5 og 7+6)                      | 5    |
| Googl      | e maps                                      | 6    |
| I.         | Øvelse: Google Maps                         | 6    |
| ١١.        | Øvelse 2: Google Maps                       | 6    |
| SHP Fe     | eature Symbology Control                    | 7    |
| I.         | SHP og symbology øvelse:                    | 8    |
| ١١.        | Element template – transparans og fill type | .11  |
| De nye     | e LandXML værktøjer                         | 13   |
| I.         | Import terræn model                         | .14  |
| П.         | Element template og flow pile               | .15  |
| III.       | Afstand mellem højdekurver                  | .17  |
| IV.        | Ekstra øvelser                              | . 19 |
| V.         | Øvelse: Label Terrain Contours              | . 20 |
| VI.        | Øvelse: Label Terrain Spots                 | . 20 |
| Hyper      | Models                                      | 21   |
| Skab e     | en imodel med MicroStation                  | 26   |
| Windo      | ows 7 preview med stifinderen               | 28   |
| Tilbud     | på kurser                                   | 29   |

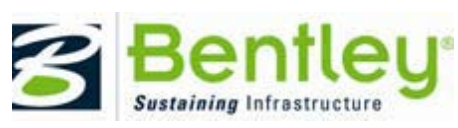

© 2011 Bentley Systems, Incorporated.

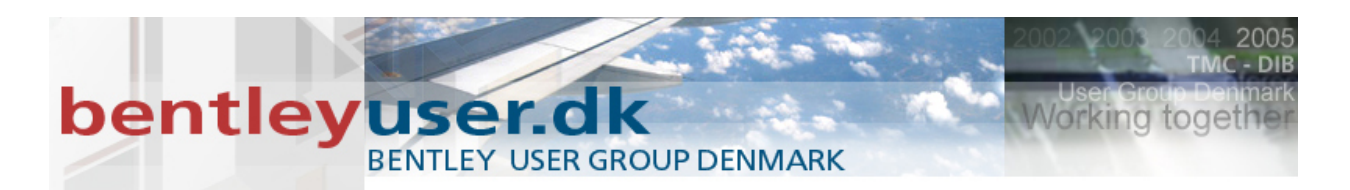

## Før du går i gang vælg det rette workspace:

## I. Workshop W1

User: W1

Project: W1

| User:      | W1 -      |
|------------|-----------|
| Project:   | W1 -      |
| Interface: | default 👻 |

## II. Workshop W3

User: W3

Project: W3

| User:      | W3 🔻      |
|------------|-----------|
|            |           |
| Project:   | W3 🔻      |
|            |           |
| Interface: | default 🔹 |
|            |           |

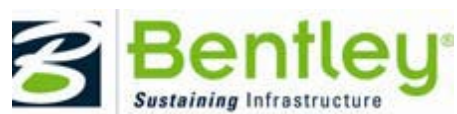

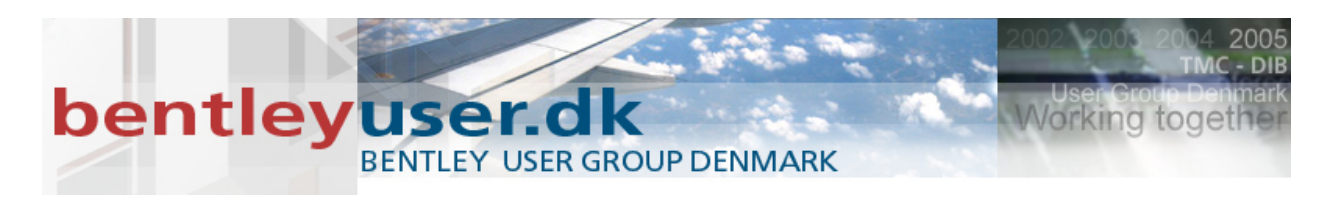

## De små forbedringer

22

**FX** 

## I. Copy/Move Parallel (3+9)

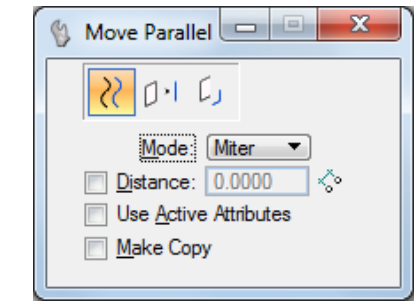

- 1. Åbn filen 01\_CopyMoveParallel.dgn.dgn
- 2. Vælg værktøjet Copy/Move Parallel (3+9)
- 3. Prøv de forskellige indstillinger på værktøjet

## *II.* Break by Point/Element/Line (7+2)

🚯 Break Element 💷 😐 X ※ 💥 🚿

Den hed tidligere partial delete og break element. Nu samlet som ét værktøj.

- 1. Åbn filen 02\_BreakBy.dgn
- 2. Vælg værktøjet Break by Point/Element/Line (7+2)
- 3. Prøv de forskellige indstillinger på værktøjet

PS.... Næsten alle værktøjerne under genvejen nr. 7 har ændret nummer, for der er færre værktøjer ... (7+2 og 7+3 er samlet til ét)

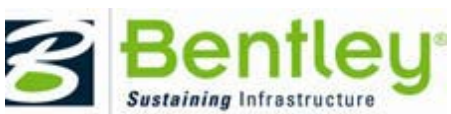

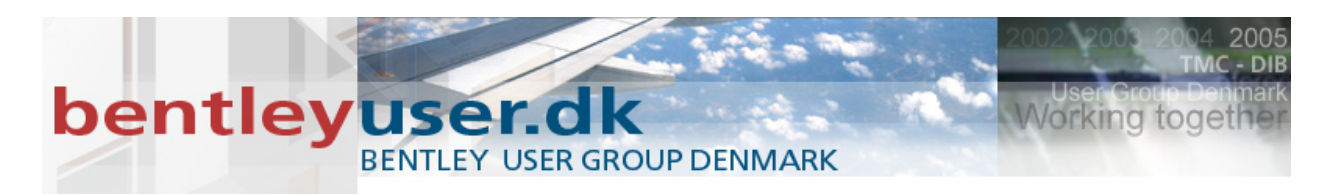

## III. Move to Contact (3+0) □ ≥

Værktøjet har fået en ny klikke rækkefølge. Og den er helt klart forbedret....

Prøv den i funktion – og husk at læse i statusbaren i nederste venstre hjørne

- 1. Åbn filen 03\_MoveToContact.dgn
- 2. Vælg værktøjet Move to Contact (3+0)
- 3. Prøv de forskellige indstillinger på værktøjet

## IV. Trim (7+2, 7+5 og 7+6) → +==

Intellitrim er væk, så i stedet skal vi anvende Trim to Element (7+5) og Trim Multiple(7+6), samt den nye Break Element (7+2).

Bemærk også at Trim Multiple dialogboksen er ændret, så du har flere muligheder.

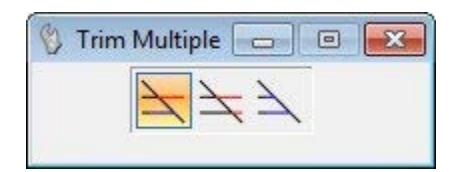

Prøv dem i funktion og hvis du er i tvivl, så husk at læs i nederste venstre hjørne

- 1. Åbn filen 04\_Trim.dgn
- 2. Prøv værktøjerne Trim to Element (7+5) og Trim Multiple (7+6)

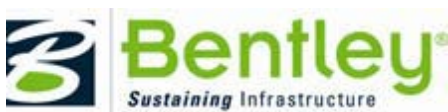

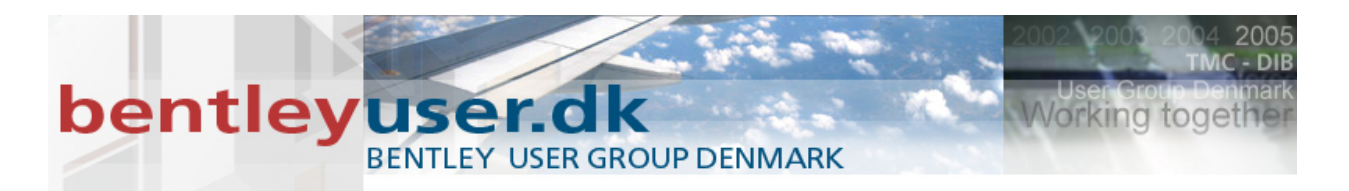

## **Google maps**

Med den nye knap kan man få GoogleMaps til at zoome ind lige, der hvor man klikker på modellen.

(Det forudsættes dog at man har "stemplet" filen med et koordinatsystem, så modellen ved hvor den er...)

Find værktøjet under: Tools > Geographic > Open Location in Google Maps

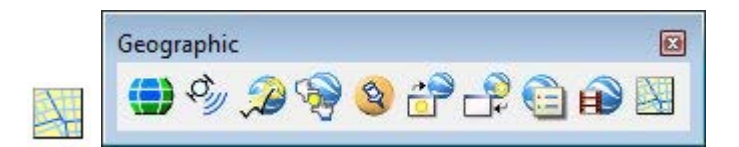

#### I. Øvelse: Google Maps

- 1. Åbn filen 05\_GoogleMaps\_Nuuk.dgn
- 2. Zoom ind på en bygning
- 3. Vælg Tools > Geographic > Open Location in Google Maps
- 4. Indstil Style og View

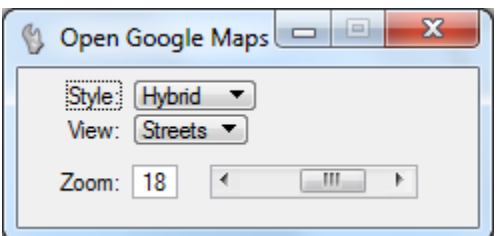

NB! Der er ikke Streetview og Traffic visninger på GoogleMaps

- 5. Og klik der hvor GoogleMap skal finde hen.
- 6. Prøv de forskellige indstillinger på værktøjet og se hvad der sker.

#### II. Øvelse 2: Google Maps

- 1. Åbn filen 06\_GoogleMaps\_Odense.dgn
- 2. Zoom ind på et område
- 3. Og prøv de forskellige indstillinger på værktøjet.

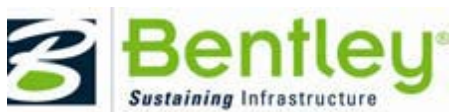

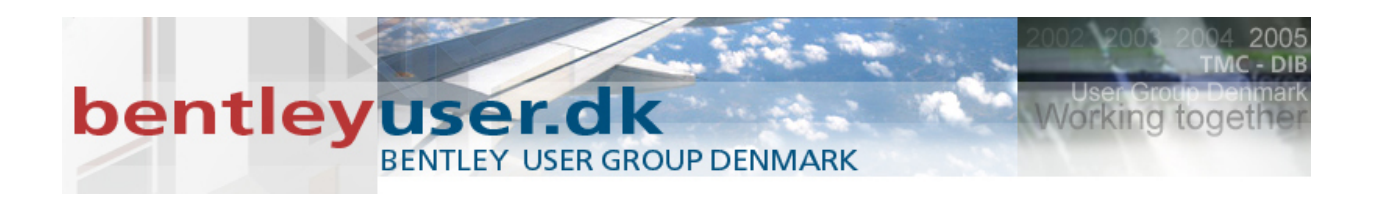

## **SHP Feature Symbology Control**

Du kan ændre udseende på en shp/tab , ved at tilknytte en Element Template til en reference.

| 🗈 Ref | References (14 of 14 unique, 14 displayed) |         |                     |         |                     |              |                       |                  |     |              |              |   |
|-------|--------------------------------------------|---------|---------------------|---------|---------------------|--------------|-----------------------|------------------|-----|--------------|--------------|---|
| Tools | <u>Iools</u> <u>Settings</u>               |         |                     |         |                     |              |                       |                  |     |              |              |   |
| i     | · 陰 🕵 👌 🌿 🖷                                | ) 🗇 🕑 🗗 | 6 6 6               |         | ₩ Hilite Mode: None | •            |                       |                  |     |              |              |   |
| Slot  | 🏱 🛅 File Name                              | Model   | Description         | Logical | Orientation         | Presentation | Visible Edges Display | Element Template | 4 🖸 | 2            | <b>N</b> (   | à |
| 1     | skel_flader.shp                            | Default | Aligned with Master |         | Coincident          | Wireframe    | Dynamic               | Skel flader      | 0 🗸 | $\checkmark$ | $\checkmark$ |   |
| 2     | skel.shp                                   | Default | Aligned with Master |         | Coincident          | Wireframe    | Dynamic               | Skel             | 0 🗸 | $\checkmark$ | $\checkmark$ |   |
| 3     | skelpunkt.shp                              | Default | Aligned with Master |         | Coincident          | Wireframe    | Dynamic               | Skelpkt          | 0 🗸 | $\checkmark$ | $\checkmark$ |   |
| 4     | sti.shp                                    | Default | Aligned with Master |         | Coincident          | Wireframe    | Dynamic               | Sti              | 0 🗸 | $\checkmark$ | $\checkmark$ |   |

Element Templates defineres under: Element > Element Templates >

| H Element Templates                 |                                                              |                                   | - • × |
|-------------------------------------|--------------------------------------------------------------|-----------------------------------|-------|
| File Utilities                      |                                                              |                                   |       |
| 📂 🥩   X 🗞 🛍   🔨 🖌 🗡                 | Properties                                                   |                                   |       |
| Gamma SHP symbology.dgn             | General Settings                                             |                                   | ^     |
| G, SHP templates<br>Skel flader<br> | Levels<br>Colors<br>Line Styles<br>Weights<br>Transparencies | skel_flader<br>11<br>0<br>2<br>50 |       |
|                                     | Closed Linear Setting                                        | S                                 | *     |
|                                     | Fill Types                                                   | Opaque                            |       |
|                                     |                                                              |                                   |       |

Til venstre ses referencen uden Element Templates, og til højre ses referencen med Element Templates tilknyttet.

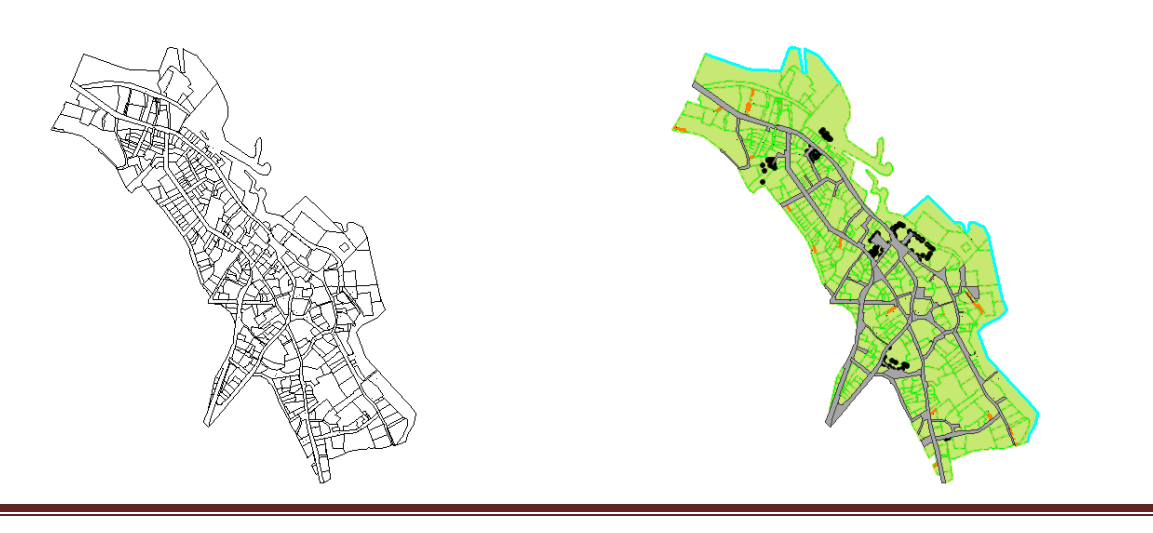

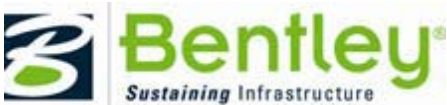

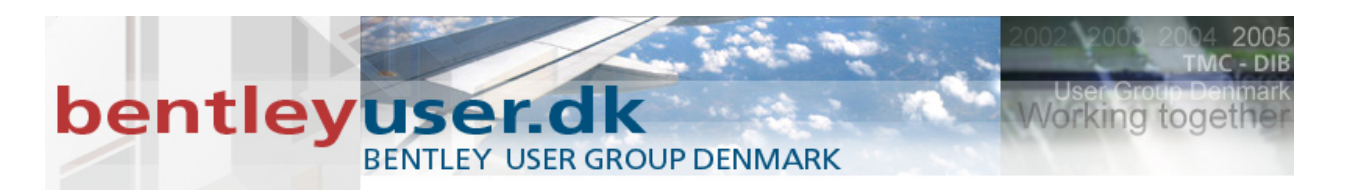

### I. SHP og symbology øvelse:

1. Åbn filen 07\_SHP\_Symbology.dgn

#### 2. Vælg reference dialogboks > Attach Reference

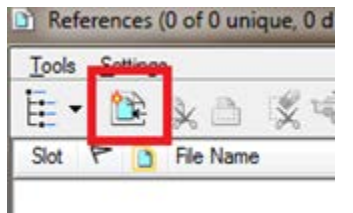

3. Vælg alle .shp filerne fra mappen SHP, og tilknyt dem med metoden: Coincident World

| Look in:      | 퉬 Shp 🗸                                        | G 🤌 📂 🛄 🕇                 | S 🖲      |                   |
|---------------|------------------------------------------------|---------------------------|----------|-------------------|
| An            | Name                                           | Date modified             | Туре     |                   |
| 2 Martin      | skel.shp                                       | 28-11-2006 10:11          | SHP File |                   |
| Recent Places | skel_flader.shp                                | 28-11-2006 10:12          | SHP File |                   |
|               | skelpunkt.shp                                  | 28-11-2006 10:10          | SHP File |                   |
|               | sti.shp                                        | 28-11-2006 10:11          | SHP File |                   |
| Desktop       | vandflade_l.shp                                | 28-11-2006 10:12          | SHP File |                   |
| <u></u>       | vejlitra.shp                                   | 28-11-2006 10:11          | SHP File |                   |
| 6 <b>11</b>   | vejlitra_flader.shp                            | 28-11-2006 10:13          | SHP File |                   |
| Libraries     |                                                |                           |          |                   |
|               |                                                |                           |          |                   |
|               |                                                |                           |          | Attachment Method |
| Computer      |                                                |                           |          | Coincident World  |
|               |                                                |                           |          |                   |
| Network       |                                                |                           |          |                   |
|               |                                                |                           |          |                   |
|               |                                                |                           |          |                   |
|               |                                                |                           |          |                   |
|               |                                                |                           |          |                   |
|               |                                                |                           |          |                   |
|               | •                                              |                           | •        |                   |
|               | File name: "vejlitra_flader.shp" "skel.shp" "s | skel_flader.shp" "skelp 🔻 | Open     |                   |
|               | Files of type: Shapefiles (*.shp)              | •                         | Cancel   |                   |
|               | ▼ Save Relative Path                           |                           | Options  |                   |

4. Fit dit view (Dobbeltklik med musens hjul)

Og som I nu kan se er alle SHP filer tilknyttet som reference og de vises med den symbology som de aktive attributter var, da I attachede filerne.

Det Næste vi skal er at vi definere nogle Element Templates som skal anvendes for at ændre symbologien.

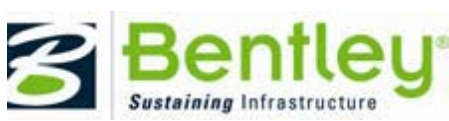

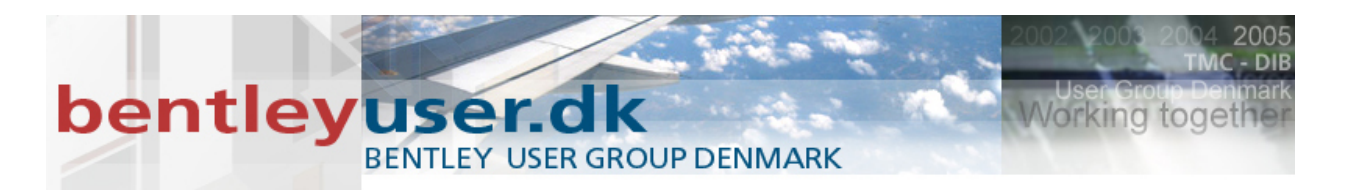

- Vælg menupunktet:
   Element > Element Templates
- I Element Templates dialogboksen vælges nu: New Element Template Group > Omdøb den til: *Mine SHP templates*

| 📕 Element Templates                                               |  |
|-------------------------------------------------------------------|--|
| File Utilities                                                    |  |
| 📂 🥩   👗 🐁 🕲   ^ 🗸 🗡   🗙 📄                                         |  |
| Stiff symbology Stokes.dgm     Mine SHP templates     Stokes.dgnt |  |
| Example Template Group                                            |  |
|                                                                   |  |

 For at lave en template vælg nu: New Template > Navngiv templaten: Skel

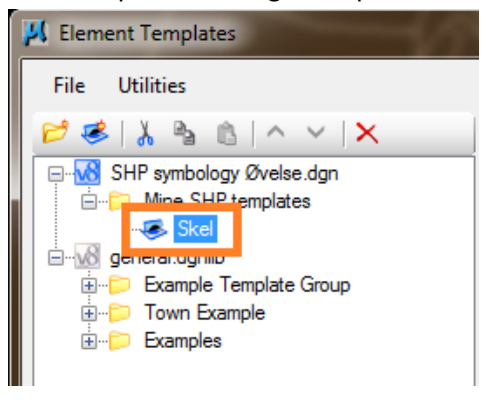

I højre side af dialogboksen indstilles de attributter som skal sættes, for den template.

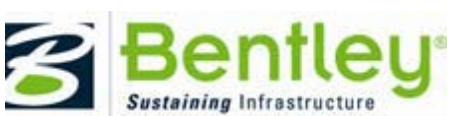

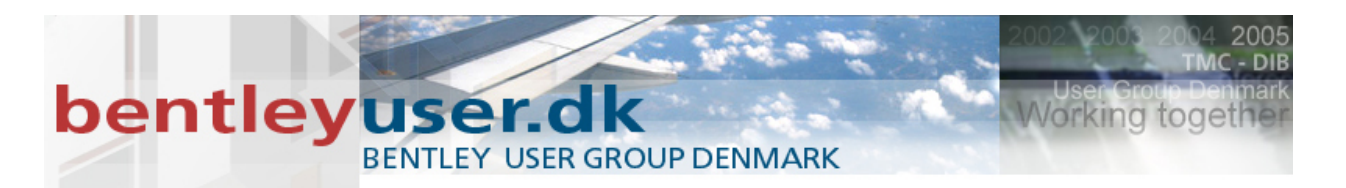

8. Vælg nogle passende attributter for Skel.

#### Eksempelvis:

| 📕 Element Templates          |                  |   |
|------------------------------|------------------|---|
| File Utilities               |                  |   |
| 📂 🥩   🔏 🐁 🕼   ^ 🗸   🗙        | Properties       |   |
| 🖃 🚾 SHP symbology Øvelse.dgn | General Settings | * |
| ⊡ Skel                       | Levels Skel      |   |
|                              | Colors 4         |   |
| Example Template Group       | Weights 1        |   |
| iown Example                 |                  |   |
|                              |                  |   |
|                              |                  |   |
|                              |                  |   |
|                              |                  |   |
|                              |                  |   |
|                              |                  |   |
|                              |                  |   |
|                              |                  |   |

9. Definér endnu en template med navnet: *Skel Flader* Og indstil de Generelle settings som for *Skel* 

Når det er en flade, så vil vi også gerne tildele dem Fill type, evt. Fill Color og lidt transparens så man kan se igennem dem. Og det er det vi nu skal sætte op.

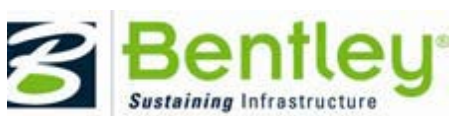

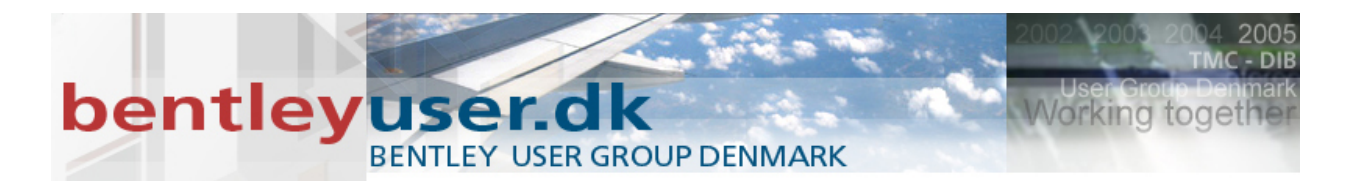

#### II. Element template – transparans og fill type

- 1. Højreklik i det grå felt (der hvor du ser den røde pil) > Vælg Add > General Settings >
  - Transparency 📕 Element Templates File Utilities Properties 📂 🥩 👗 🐁 🛍 🗛 🗸 🗙 🖃 😡 SHP symbology Øvelse.dgn General Settings ~ Skel Flader Levels 🤕 Skel 84 Colors Skel Line Styles general.dgnlib -⊕ ⇒ Examples Add General Settings ₽ Level Closed Linear Þ Color Text Line Style Cell Weight Point Classe Pattern/Hatch Transparency Priority Mline Style Line Style Params **Dimension Style** Elevation Callout Style Section Callout Style Detail Callout Style Title Text Style Drawing Title Style  $\odot$ Material Terrain Model
- 2. And set Transparencies til: 50

#### (50%) 📕 Element Templates File Utilities Properties 📂 噻 | 👗 🐁 🛍 | 🔨 🖌 🖊 🖃 🔣 SHP symbology Øvelse.dgn General Settings ~ ia...... ine SHP templates Levels Skel Flader 🥌 Skel Colors 84 - 🕵 Skel Flader Line Styles 0 🖃 🗤 🕼 general.dgnlib 50 -Examples

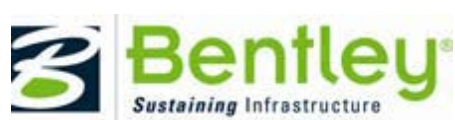

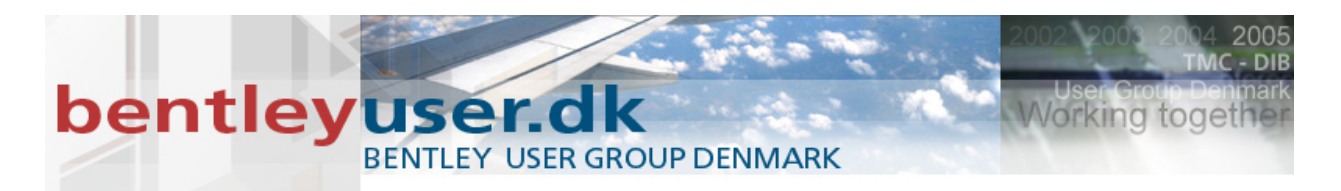

 Højreklik igen i det grå felt og vælg: Add > Closed Linear > Fill Type

| Add 🔸 | General Settings | ٠. |            |
|-------|------------------|----|------------|
|       | Closed Linear    | ×  | Area Mode  |
|       | Text             | •  | Fill Type  |
|       | Cell             | •  | Fill Color |

- 4. Vælg Fill Type = Opaque
- 5. Luk for Element Templates dialogboksen

Nu har vi defineret et par Element Templates, og kan nu anvende dem på vores referencer.

Før vi kan gøre det skal vi have tændt for kolonnen: Element Templates i Reference Dialogboksen

- 6. Åbn Reference Dialogboksen
- 7. Højreklik på kolonne inddelingen og vælg Element Template

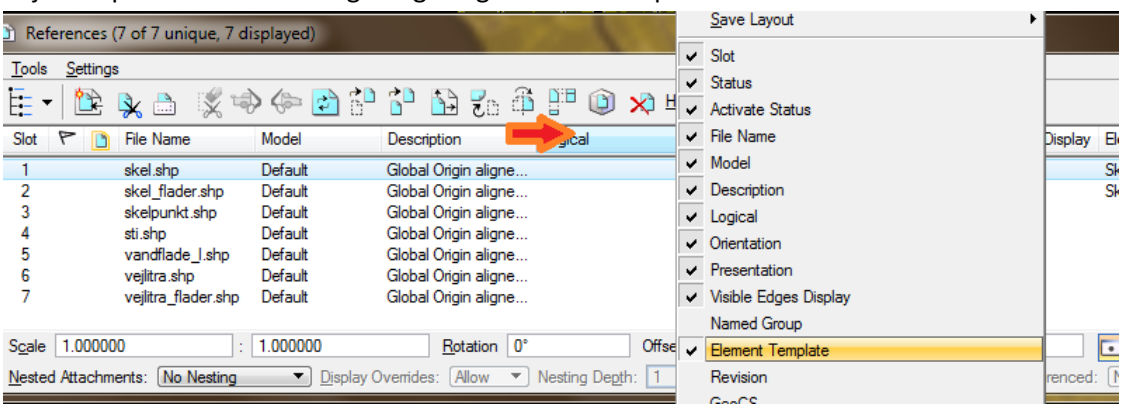

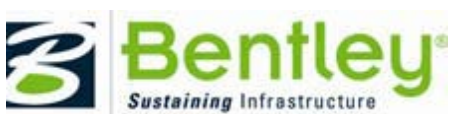

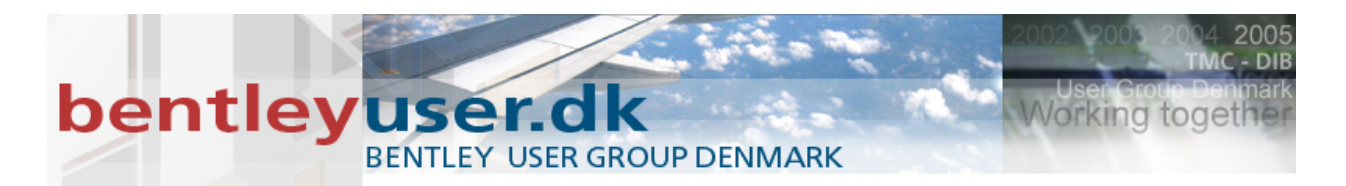

8. Ud for Referencen Skel klikkes der i Element Template kolonnen og vælges: Mine SHP Templates > Skel

| ode: None                                                                                                    | ▼<br>Presentation                                             | Visible Edges Display                                          | Element T                               | emplate                                                 | <u>A</u> n      | • | d            | k | (A |
|----------------------------------------------------------------------------------------------------|---------------------------------------------------------------|----------------------------------------------------------------|-----------------------------------------|---------------------------------------------------------|-----------------|---|--------------|---|----|
| ncident - World                                                                                                | Wireframe                                                     | Dynamic                                                        | Skel                                    |                                                         | 0               | ~ | $\checkmark$ | V |    |
| ncident - World<br>ncident - World<br>ncident - World<br>ncident - World<br>ncident - World<br>ncident - World | Wireframe<br>Wireframe<br>Wireframe<br>Wireframe<br>Wireframe | Dynamic<br>Dynamic<br>Dynamic<br>Dynamic<br>Dynamic<br>Dynamic | Element<br>None<br>Mine S<br>Sko<br>Sko | Template<br>SHP templa<br>el<br>el riader<br>ble Templa | ates<br>te Grou | p |              |   |    |
| ).0000                                                                                                    | <u>Y</u> 0.00                                                 | 00                                                             | t ⊕ Town<br>⊕ Examp                     | Example<br>bles                                         |                 |   |              |   | Q  |

- 9. Gør tilsvarende for Referencen Skel\_flader.shp
- 10. Fit dit view, og se resultatet.
- 11. Hvis der er tid kan du definere flere Element Templates og tilknytte dem til dine SHP referencer.

## De nye LandXML værktøjer

Terrain Model Annotation – virker kun i 3D modeller.

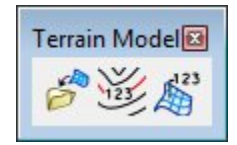

LandXML filerne får man eksempelvis fra InRoads, Bentley MX, AutoCAD Civil 3D mv. Og med dette format kan man selv bestemme hvilke informationer man vil se og anvende, samt hvordan de skal vises.

Her er blot et par øvelser ud af mange, hvordan man kan få en terrænmodel vist i MicroStation.

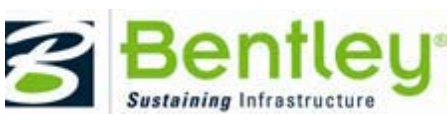

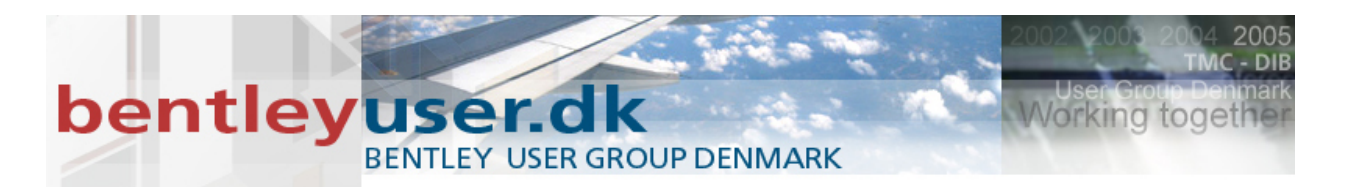

#### I. Import terræn model

- 1. Åbn filen: 08\_TerrainModel.dgn
- 2. Vælg Import LandXML Terrain Model, den finder du tasken med samme navn

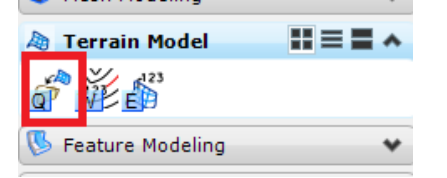

- 3. Vælg filen DTM.xml, og klik på Open og dernæst Import knappen
- 4. Fit dit view og se resultatet

Du ser nu en terrænmodel der er i hvid (eller sort), og med en tynd stregtrykkelse. Ved hjælp af Element Templates skal vi nu ændre på hvordan terræn modellen vises.

- 5. Vælg terrænet med værktøjet Element Selection (1) (kanten af terræn modellen highlighter)
- På Element Template ikonet vælges nu: Surface Templates > Højdekurver med tekst

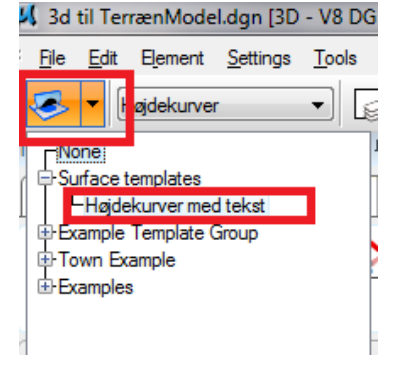

7. Se forandringen på skærmen og zoom ind.

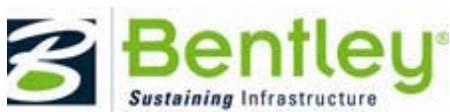

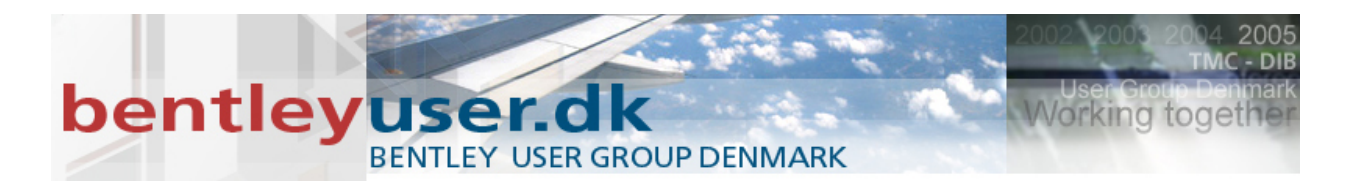

#### II. Element template og flow pile

Nu skal vi lave en ny Element template der også viser flowpile.

- 1. Vælg menupunkt: Element > Element Templates.
- 2. Og stil dig på Templaten: Surface Templates > Højdekurver med tekst

| 📕 Element Templates       |                             |   |
|---------------------------|-----------------------------|---|
| File Utilities            |                             |   |
| 📂 🥩 👌 🌯 🛍 i ^ 🗸 i 🗙       | Properties                  |   |
| 3d til Terræn Model.dgn   | General Settings            | * |
| Højdekurver med tekst     | Calculated Features Display | * |
| ⊞ <u>w</u> general.dgnlib | Calculated Feature Settings | * |
|                           | Source Features Display     | * |
|                           | Source Feature Settings     | * |
|                           |                             |   |
|                           |                             |   |

3. Vælg Copy

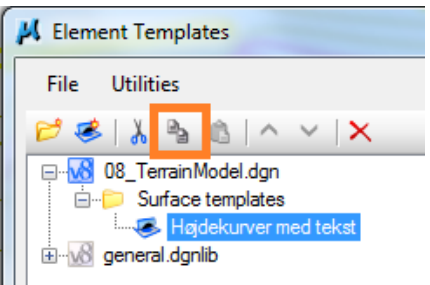

4. Dernæst stil dig på folderen Surface templates og vælg Paste

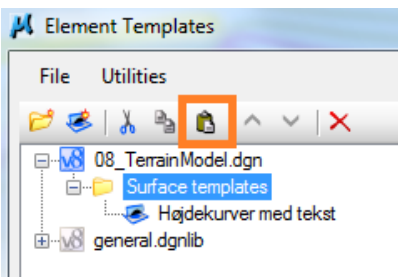

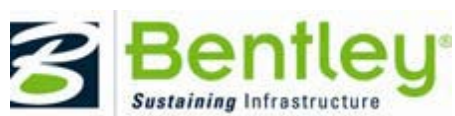

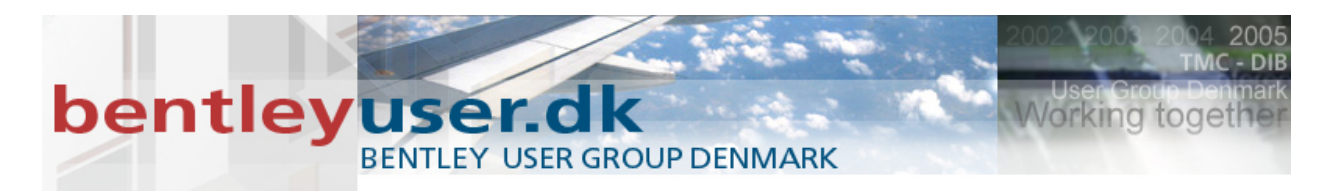

5. Højreklik og omdøb den nye template til Flow

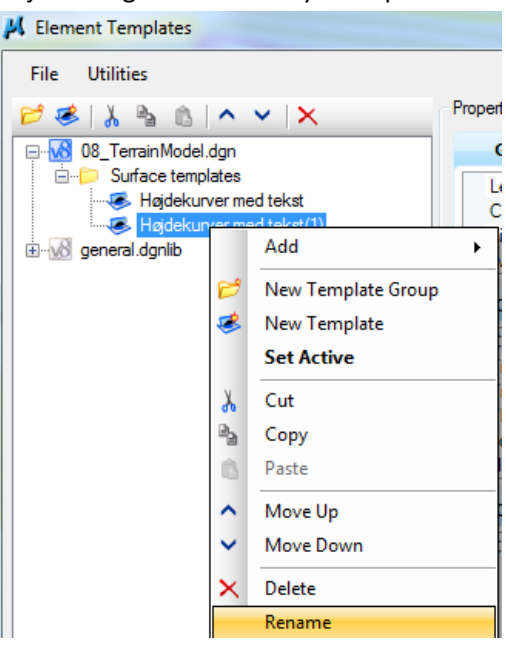

6. I højre side af dialogboksen vælges nu:

Calculated Features Display > Flow Arrows : Indstilles til On

| Element Templates                           |                            |      |   |
|---------------------------------------------|----------------------------|------|---|
| File Utilities                              |                            |      |   |
| 🖻 🥩   👗 🦭 🛍   🔨 🖌 🔀                         | Properties                 |      |   |
| ⊒ <mark></mark> 08_TerrainModel.dgn         | General Settings           |      | * |
| □> Surface templates≪ Højdekurver med tekst | Calculated Features Dis    | play | ^ |
| Flow                                        | Contours                   | On   |   |
| general.dgnlib                              | Triangles                  | Off  |   |
|                                             | Triangle Vertices          | 211  |   |
|                                             | Flow Arrows                | On   | - |
|                                             | Low Points                 | 04   |   |
|                                             | High Points                | Off  |   |
|                                             | Calculated Feature Setting | 32   | * |

7. Luk dialogboksen

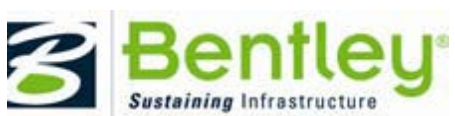

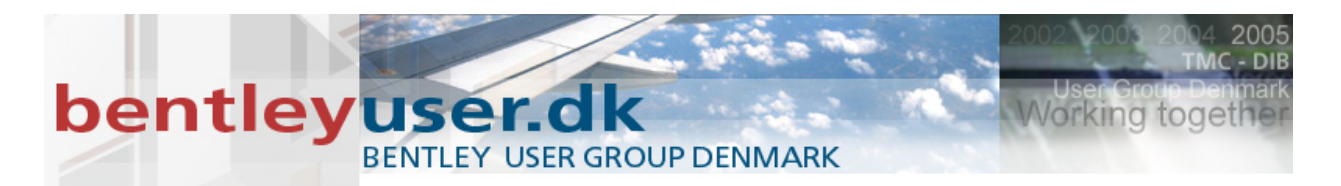

8. Med Element Seletection (1) vælges terrænmodellen og vælg den nye template i Element Template dropdown menuen.

| 108_Ter                                       | rainModel.d                                                            | gn [3D - \        | V8 DGN        | l] - Micr         |
|-----------------------------------------------|------------------------------------------------------------------------|-------------------|---------------|-------------------|
| : <u>Fi</u> le <u>E</u> d                     | lit El <u>e</u> ment                                                   | <u>S</u> ettings  | <u>T</u> ools | <u>U</u> tilities |
| - 🍣                                           | Højdekurve                                                             | r                 | •             | J 0               |
| TNone<br>⊖-Surfac<br>↓ He<br>↓ Flo<br>⊕ Examp | e templates<br>idek unver mei<br>w<br>no Template (<br>Example<br>bles | d tekst)<br>Group |               | # ×<br>▼<br>▼     |

9. Fit view og se hvad der er sket.

#### III. Afstand mellem højdekurver

Nu skal vi eksempelvis indstille afstanden imellem højdekurverne i det store interval, samt linietykkelsen på disse.

1. Kopier Element Templaten der hedder: Højdekurver med tekst, og navngiv den nye til Højdekurver 2m

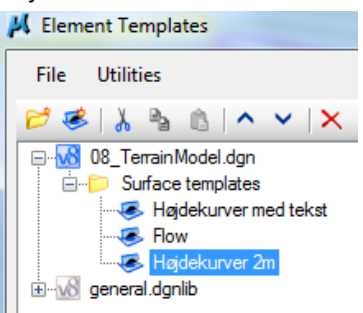

2. Med Element Seletection (1) vælges terrænmodellen og vælg den nye template i Element Template dropdown menuen.

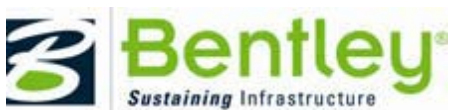

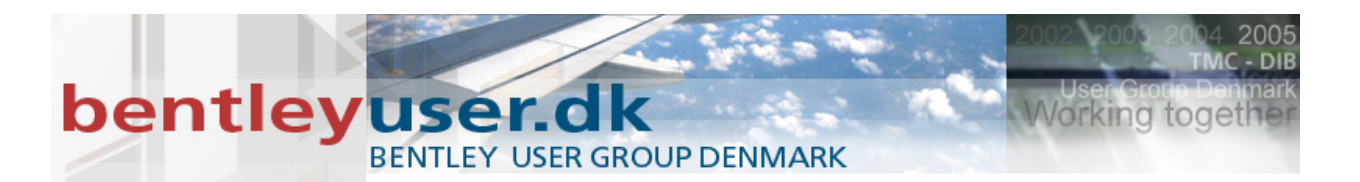

 I Element Templates dialogboksen vælges: Calculated Feature Settings > Contours åbnes

Her indstilles først Major Interval, der sættes til 2.

 Dernæst skal vi ændre farven på disse højdekurver. Vælg: Weight > indstil den til Bylevel.

| H Element Templates                         |                                                                                                    |                                                                   |   |  |  |
|---------------------------------------------|----------------------------------------------------------------------------------------------------|-------------------------------------------------------------------|---|--|--|
| File Utilities                              |                                                                                                    |                                                                   |   |  |  |
| 🖻 🕏   🌡 💁 🛍   ^ 🗸   X                       | Properties                                                                                                    |                                                                   |   |  |  |
| 3d til Terræn Model.dgn                     | General Settings                                                                                                    | General Settings                                                  |   |  |  |
| Surface templates     Højdekurver med tekst | Calculated Features Display                                                                                                    | Calculated Features Display                                       |   |  |  |
| i                                           | Calculated Feature Setting                                                                                                    | IS                                                                | * |  |  |
|                                             | Contours<br>Max Slope Option<br>Max Slope Value<br>Contour Label Precision<br>Smoothing factor<br>Smoothing<br>Major Interval<br>Minor Interval<br>Major Contours | None<br>0<br>1<br>5<br>Soline Without Overlap Detection<br>2<br>U |   |  |  |
|                                             | Display<br>Color<br>Line Cult<br>Weight<br>Transparency<br>Display Text<br>Text Style<br>Text Interval                                                            | On 4<br>Dut such<br>ByLevel<br>V<br>Yes<br>Højdekurve tekst<br>50 |   |  |  |

5. Tjek resultatet på skærmen.

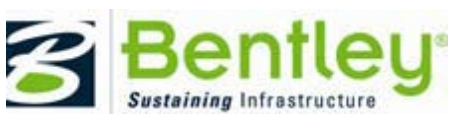

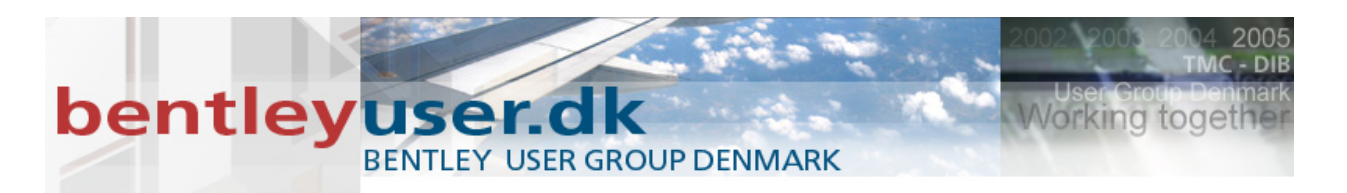

#### IV. Ekstra øvelser

Hvis man vil ændre på hvordan disse pile ser ud, findes indstillingen her:

Element Templates dialog > Calculated Feature Settings > Calculated Feature Settings > Flow Arrows

| 📕 Element Templates                    | A STREET              |           |   |
|----------------------------------------|-----------------------|-----------|---|
| File Utilities                         |                       |           |   |
| 🖻 🤞   🌡 🐁 🛍   ^ 🗸   X                  | Properties            |           |   |
| B-wwwwwwwwwwwwwwwwwwwwwwwwwwwwwwwwwwww | Calculated Features D | isplay    | • |
|                                        | Calculated Feature    | Settings  | ~ |
| general.ognib                          |                       |           |   |
|                                        |                       |           |   |
|                                        | Triangle Vertices     |           |   |
|                                        | Flow Arrows           |           | = |
|                                        | Color                 | 2         |   |
|                                        | Line Style            | ByLevel   |   |
|                                        | Weight                | ByLevel   |   |
|                                        | Transparency          | 0         |   |
|                                        | Arrow Type            | [Element] |   |
|                                        | Cell Scale            | 1         |   |
|                                        | Low Points            |           |   |
|                                        | High Points           |           |   |
|                                        |                       |           |   |
|                                        |                       |           |   |

Man kunne også prøve at tænde for Triangles under Calculated Features Display, og så har du den triagulerede model.

Hvis der er tid må du gerne prøve flere af indstillingerne og se hvad der sker.

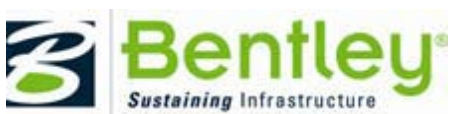

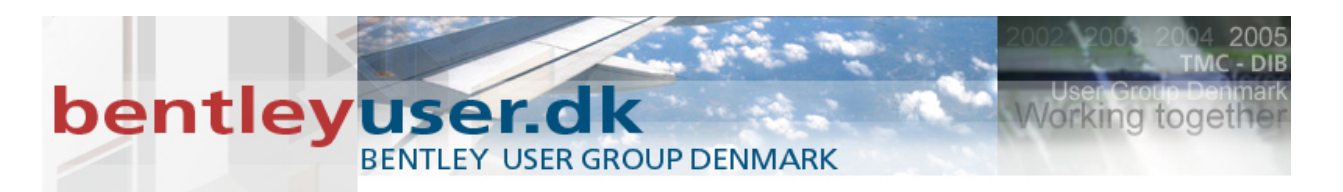

## V. Øvelse: Label Terrain Contours

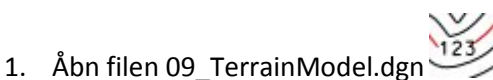

- 2. Vælg værktøjet: Label Terrain Contours
- 3. Vælg DimensionStyle MyDim.

| S Label Terrain Conto                                                                                       |                                                                                            |
|----------------------------------------------------------------------------------------------------|--------------------------------------------------------------------------------------------|
| Terrain Model:<br><u>Annotation mode</u><br><u>D</u> imension Style:<br>Text Alignment<br>Height:<br>Width: | <not selected=""><br/>All Contours<br/>MyDim<br/>Up slope<br/>0.0025<br/>0.0025<br/></not> |
|                                                                                                    |                                                                                            |

- 4. Klik på terrænmodellen, og lav dernæst en "streg" der hvor "stregen" rammer kommer der et mål.
- 5. Højreklik når du er færdig.

#### VI. Øvelse: Label Terrain Spots

Nu skal vi prøve det andet værktøj, hvor vi kan aflæse og placere et mål et vilkårligt sted på terrænmodellen.

- 1. Vælg værktøjet: Label Terrain Spots
- 2. Indstil DimensionStyle til: MyDim og TextStyle til Notes

| 🚯 Label Terrain Spots                                     |                         |
|-----------------------------------------------------------|-------------------------|
| Terrain Model:<br>Text Style:                             | <not selected=""></not> |
| Dimension Style:<br>Text <u>R</u> otation:<br>Text Frame: | Horizontal  None        |
| <br><u>H</u> eight:<br><u>Wi</u> dth:                     | 0.0025                  |
|                                                           | -                       |

3. Klik et vilkårligt sted på modellen for at vælge terræn model, klik dernæst på det sted hvor du vil have aflæst koten, og placer sidst dit kotemål.

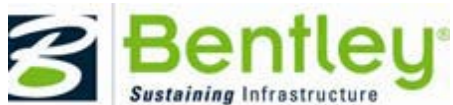

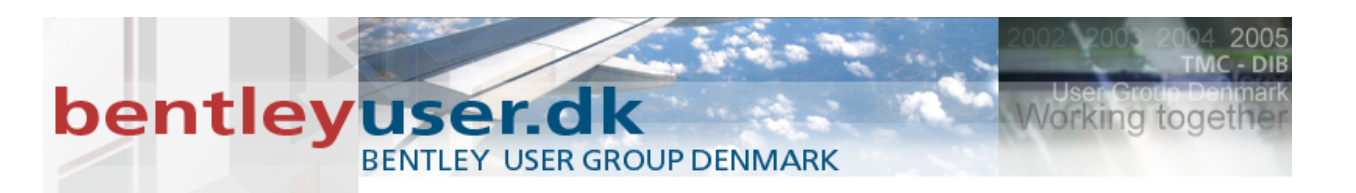

## **HyperModels**

- 1. Åbn filen 10\_Hypermodels.dgn
- 2. Vælg værktøjet: Clip Volume

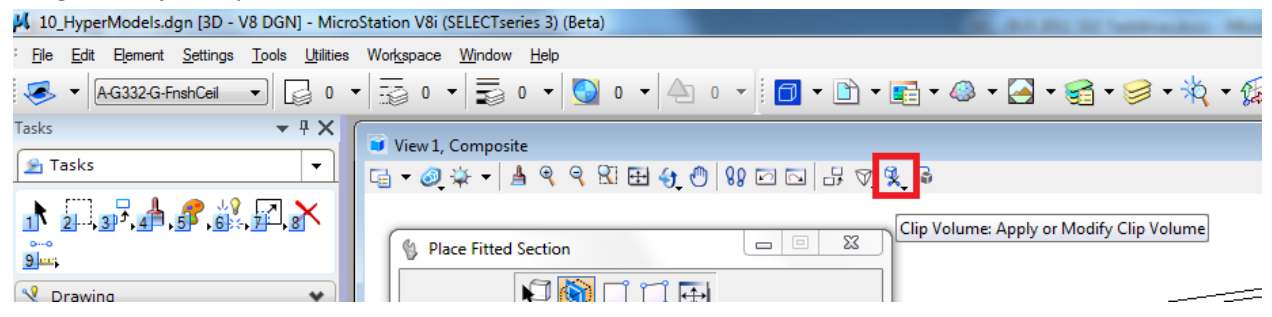

3. Vælg nedenstående, og klik i dit view

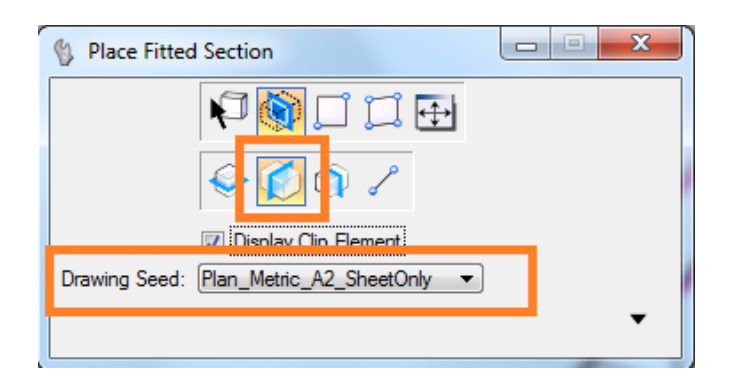

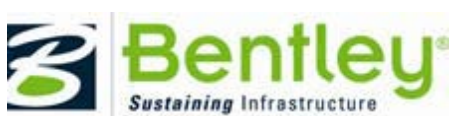

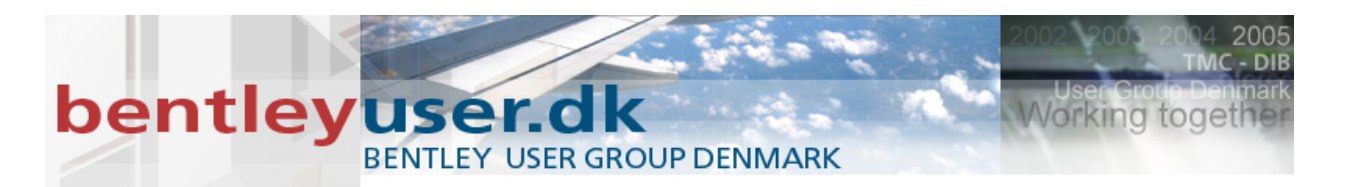

4. I view Attributes vælges Section Cut som DisplayStyle for snittet.

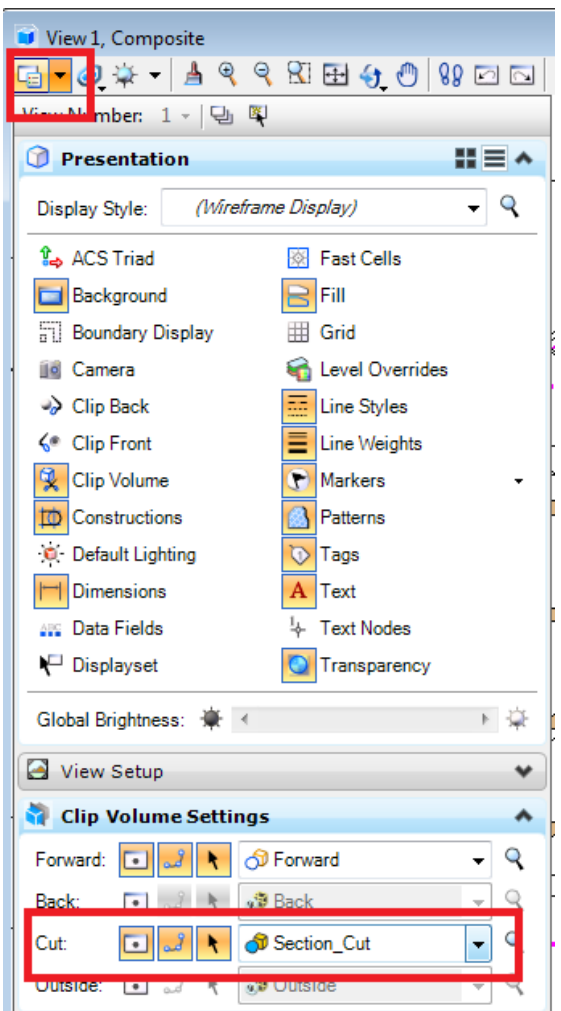

5. Med Element selection (1) kan man nu ændre på hvor snittet udføres.

For at lave et sheet ud af dette snit gøres følgende:

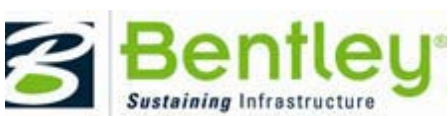

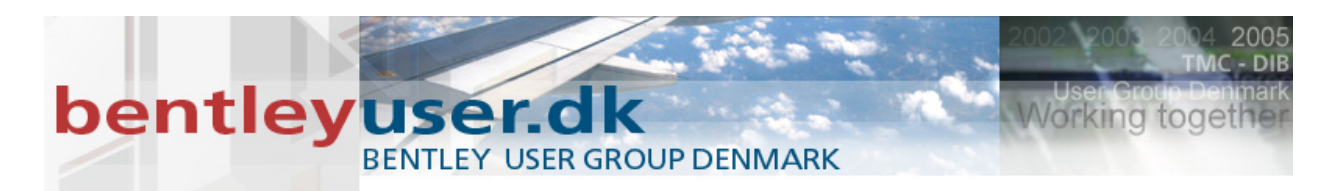

6. Langt højreklik (reset) på "klippelementet" > Vælg Create Drawing

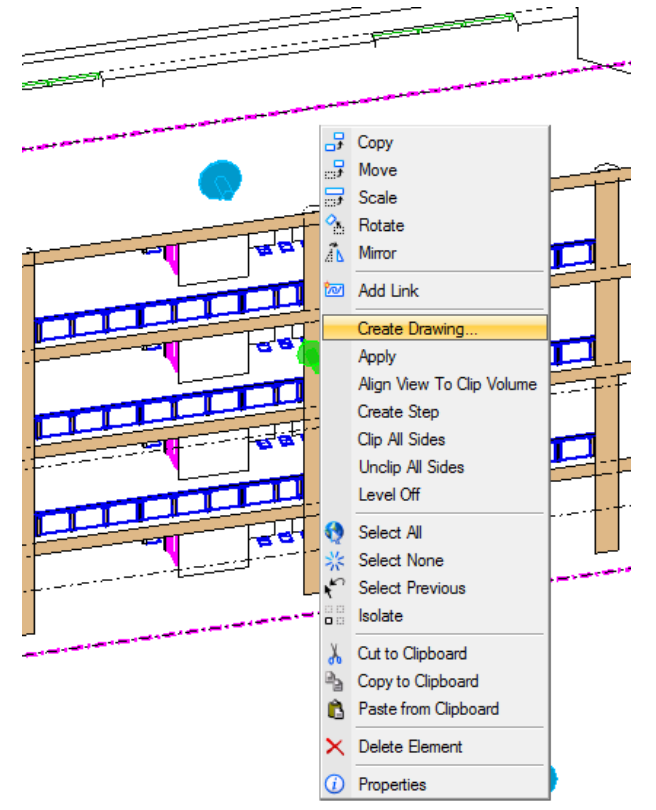

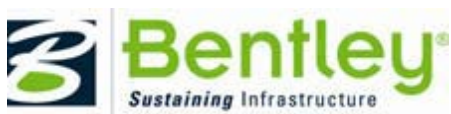

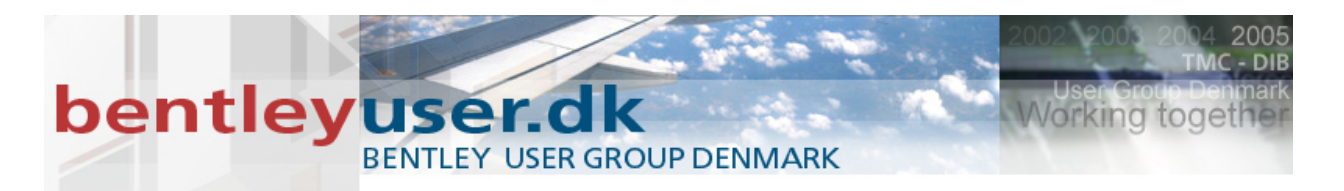

7. Indstil dialogboksen som nedenstående:

| Create Drawing        |                                       |    |
|-----------------------|---------------------------------------|----|
| Name<br>Drawing Seed: | MySection<br>Section_Metric_A2        |    |
| View Type:            | Section View                          |    |
| Discipline:           | General                               |    |
| Purpose:              | Section View                          |    |
| Create Drawing N      | Nodel                                 |    |
| Seed Model:           | DrawingSeed.dgnlib, Section_Metric    |    |
| Filename:             | (Active File)                         | 61 |
| <u>A</u>              | 1:100 -                               |    |
| Create Sheet Mo       | del                                   |    |
| Seed Model:           | DrawingSeed.dgnlib, Section_Metric [S |    |
| Filename:             | (Active File)                         | 61 |
| <u>A</u>              | 1:100 💌                               |    |
| Detail Scale :        | 1:100 🔻                               |    |
| 📄 Make Sheet Coin     | cident                                |    |
| Open Model            |                                       |    |
|                       | <u>Cancel</u>                         |    |
|                       |                                       |    |

Nu åbnes dit sheet med snittet tilknyttet som reference, og du kan nu videre bearbejde tegningen.

- 8. Vælg Dimension Linear og sæt et par mål på tegningen, og du kan også skrive nogle tekster på.
- 9. Hvis der er tid kan du også tilknytte en ramme som reference.
  Du finder den under: \Workspace\System\Borders\ISO\A2-border.dgn > Vælg Full Size i detail Scale og husk Live Nesting.

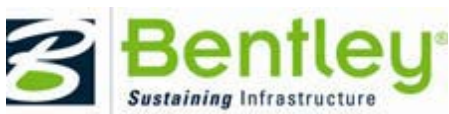

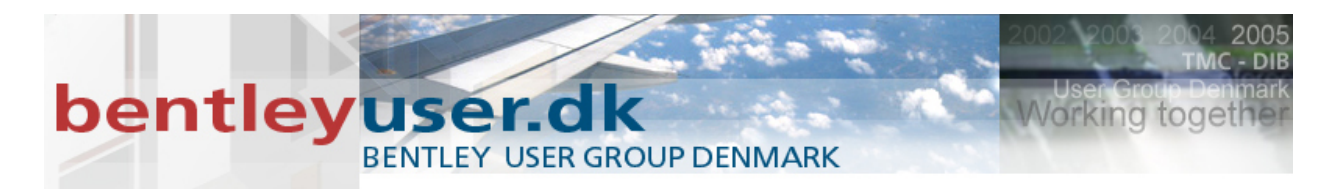

10. For at komme tilbage til 3D modellen kan man med element selection på fat på den lille dialogboks, der ligger ved tegningstitlen

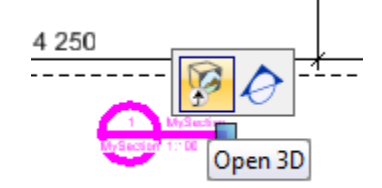

I 3D modellen kan man tænde og slukke for informationerne i Sheet'et.

11. Med Element Selection (1) hold musen hen over det lille ikon

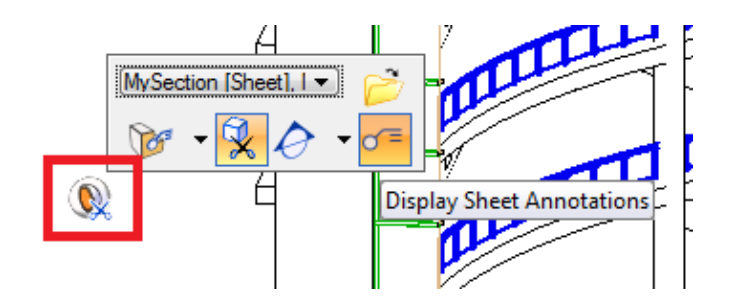

- 12. Klik På Display Sheet Annotations og se forandringen på skærmen.
- 13. Hvis der er tid prøv de forskellige muligheder

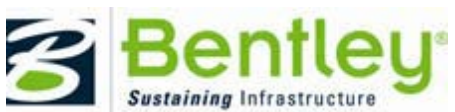

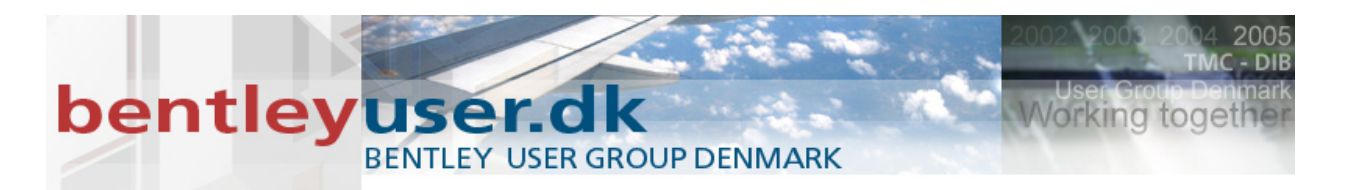

## Skab en imodel med MicroStation

Vi taler så meget om imodels, men hvordan laver man én. Det er hvad denne lille øvelse går ud på.

- 1. Vælg først: File > Close
- 2. Vælg:

User: Examples

Project: Building

3. Åbn filen ...../Designs/ BSI300GI9-3DMaster.dgn

| Look in:     | 🃗 Designs                                    |                     | - @ 🕸 📂 🛄-       | 1 🔁 🖹    | 3D - V8 DGN                              |
|--------------|----------------------------------------------|---------------------|------------------|----------|------------------------------------------|
| (Acc         | Name                                         |                     | Date modified    | Туре     |                                          |
|              | BSI300AE9                                    | -Atrium.dgn         | 14-07-2011 17:35 | DGN File |                                          |
| ecent Places | BSI300AE9                                    | -Atrium.overlay.dgn | 12-04-2011 11:16 | DGN File |                                          |
|              | BSI300AE9                                    | -Core.dgn           | 12-07-2011 09:45 | DGN File |                                          |
| a            | 📕 BSI300AE9                                  | -Shell.dgn          | 12-07-2011 09:45 | DGN File |                                          |
| Desktop      | 📕 BSI300C-9                                  | -Site.dgn           | 19-08-2011 14:19 | DGN File | 19/99/10/2010/2010/2010/2010/2010/2010/2 |
| <b>A</b>     | BSI300GI9                                    | 3DMaster.dgn        | 12-04-2011 11:16 | DGN File |                                          |
| 6390 C       | 📕 BSI300I-9-                                 | Interior.dgn        | 15-07-2011 13:39 | DGN File |                                          |
| Libraries    | BSI300S-9                                    | Atrium.dgn          | 12-07-2011 09:45 | DGN File |                                          |
|              | BSI300S-9-                                   | Structural.dgn      | 12-07-2011 09:45 | DGN File |                                          |
|              | 📕 BSI300X-9                                  | -Sign.dgn           | 14-07-2011 17:35 | DGN File | 1                                        |
| Computer     | 📕 Building 3                                 | D Printing.dgn      | 15-07-2009 16:34 | DGN File |                                          |
| ~            | Design-Composition.dgn                       |                     | 28-10-2011 08:56 | DGN File |                                          |
|              | 📕 Visualizati                                | on-Master.dgn       | 19-08-2011 14:19 | DGN File |                                          |
| Network      |                                              |                     |                  |          |                                          |
|              |                                              |                     |                  |          |                                          |
|              |                                              |                     |                  |          |                                          |
|              |                                              |                     |                  |          |                                          |
|              |                                              |                     |                  |          |                                          |
|              |                                              |                     |                  |          |                                          |
|              | •                                            | III                 |                  | Þ        |                                          |
|              | File name: BSI300GI9-3DMaster.dgn            |                     | n 👻              | Open     | User: examples                           |
|              | Files of type: CAD Files (* dan:* dwa:* dwf) |                     | dd) 👻            | Cancel   | Project: Building                        |
|              |                                              |                     |                  |          |                                          |

4. Åbn evt. reference dialogboksen for at se at der er 45 referencer på denne model.

Denne model vil nu gerne pakke sammen, så vi kan sende filen videre til én der skal bruge filen til eksempelvis kollisionskontrol, kommentering mv.

5. Vælg file > Publish imodel

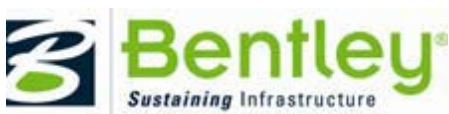

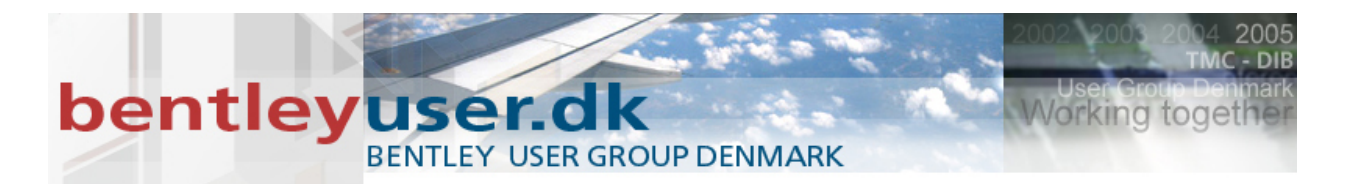

6. Nedenstående indstillinger sættes for at man laver én fil med al indholdet, og samtidig rydder op, så de midlertidige imodels fra referencerne slettes automatisk.

| 📕 Pub      | lish i-model(s)                     |               |                                     |                    |        |        | × |
|------------|-------------------------------------|---------------|-------------------------------------|--------------------|--------|--------|---|
| 100        | - 🔒 🗙                               |               |                                     |                    |        |        |   |
|            | Package Settin                      | gs            |                                     |                    |        |        | ~ |
| <b>V</b> ( | Create a single <u>p</u> ac         | kage          |                                     |                    |        |        |   |
|            | Package:                            | BSI300GI9     | -3DMaster                           |                    | .i.dgn | ٩      |   |
|            | Protection:                         | Everyone      | •                                   |                    |        |        |   |
|            | Rights:                             | ✓ View        | <b>⊽</b> E <u>x</u><br><b>⊽</b> Pri | port<br>n <u>t</u> |        |        |   |
|            | Exp <u>i</u> res                    | 2011/10/2     | 9 🔍 –                               | YYYY/MM            | /DD    |        |   |
|            | <mark></mark> Re <u>m</u> ove inter | mediate files | after creating p                    | backage            |        |        |   |
|            | Publish Setting                     | s             |                                     |                    |        |        | ^ |
|            | Cache Visible Edge                  | s for 3D Atta | chments                             |                    |        |        |   |
| 🗸 F        | ilter <u>D</u> esign Histor         | У             |                                     |                    |        |        |   |
| F          | Publish <u>L</u> inked Desi         | ign Files     |                                     |                    |        |        |   |
| E          | Republish All i-mod                 | els           |                                     |                    |        |        |   |
|            |                                     |               | 5                                   | Pu <u>b</u> lish   |        | Cancel |   |

(Med MicroStation SelectSeries 2 skal du gøre dette manuelt...)

7. Klik og på forstørrelsesglasset for at ligge imodel filen på desktoppen
- Så kan vi bedre finde den bagefter.

Nu har du lavet en imodel... Og så kan vi jo prøve at kigge på den med Bentley Navigator

- 8. I start menuen vælges Bentley Navigator (SELECT Series 3)
- 9. Åbn filen på desktoppen, og kig lidt hvad man kan I Bentley Navigator.

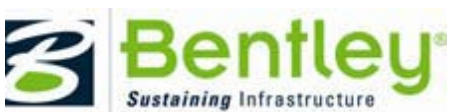

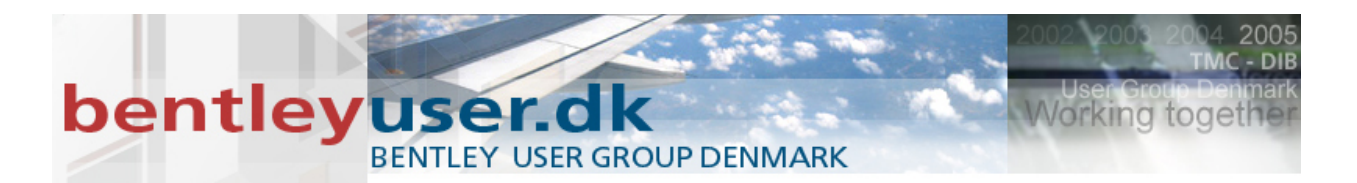

## Windows 7 preview med stifinderen

- 1. På Desktoppen finder du en genvej til mappen med vores dgn filer.
- 2. Klik på den, og stifinderen åbnes.
- 3. I stifinderen vælges "Show the Preview Pane"
- 4. Tjek hvad der sker.

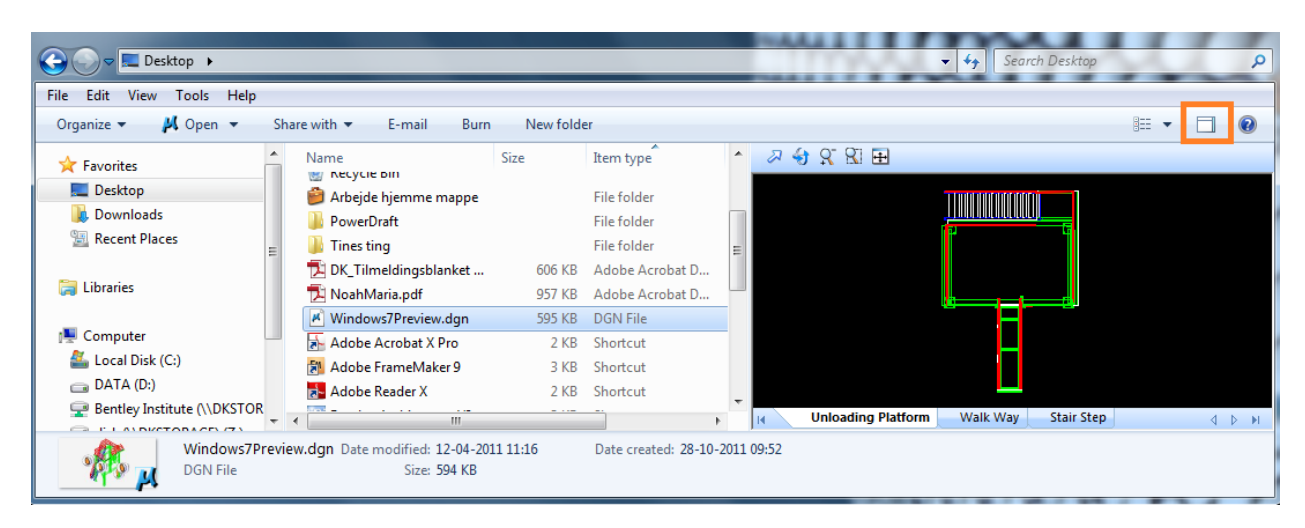

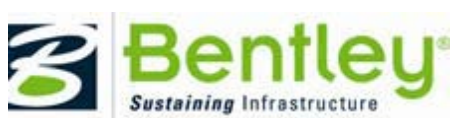

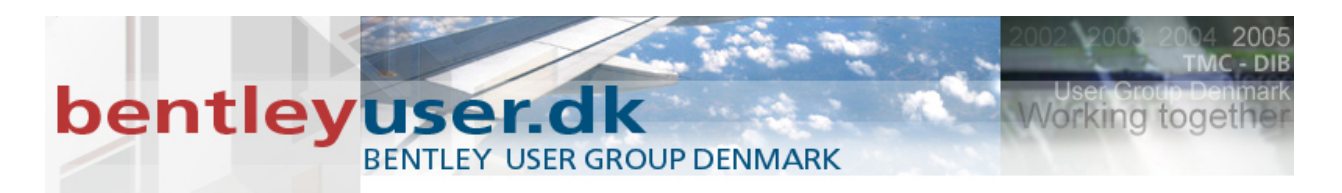

## Tilbud på kurser...

Tilmeld dig et virtuelt LIVE kursus inden den 31. December 2011 og tag en kollega med gratis.

Eksempelvis:

4 timers mini kursus med MicroStation Tips og Tricks – på dansk – Den 19. December 2011.

Pris: 1.550,- DKK pr. deltager ex. moms (og her kan I så deltage 2 for samme pris)

2 dages MicroStation grundkursus – på dansk – Den 1. + 2. december 2011

Pris: 6.200,- DKK pr. deltager ex. moms (og her kan I så deltage 2 for samme pris)

Andre kurser se:

http://ftp2.bentley.com/dist/collateral/docs/bentley\_institute/Global-LIVE-Training-Schedule.pdf

Henvendelse til:

Tinelai.andersen@bentley.com

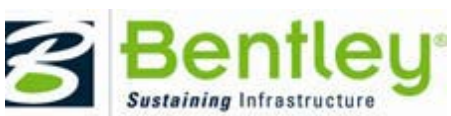

© 2011 Bentley Systems, Incorporated.